|                            | الله بالله بالله بالله بالله بالله بالله بالله بالله بالله بالله بالله بالله بالله بالله بالله بالله بالله بالل<br>من الله بالله بالله بالله بالله بالله بالله بالله بالله بالله بالله بالله بالله بالله بالله بالله بالله بالله ب |      |
|----------------------------|----------------------------------------------------------------------------------------------------|------|
| MAKE MUSIC<br>MORE MUSICAL | QUICK GUIDE<br>快速上手指南                                                                                                    | 简体中文 |
|                            | HIBY R5<br>HIGH RESOLUTION MUSIC PLAYER                                                                                                    |      |

繁体中文

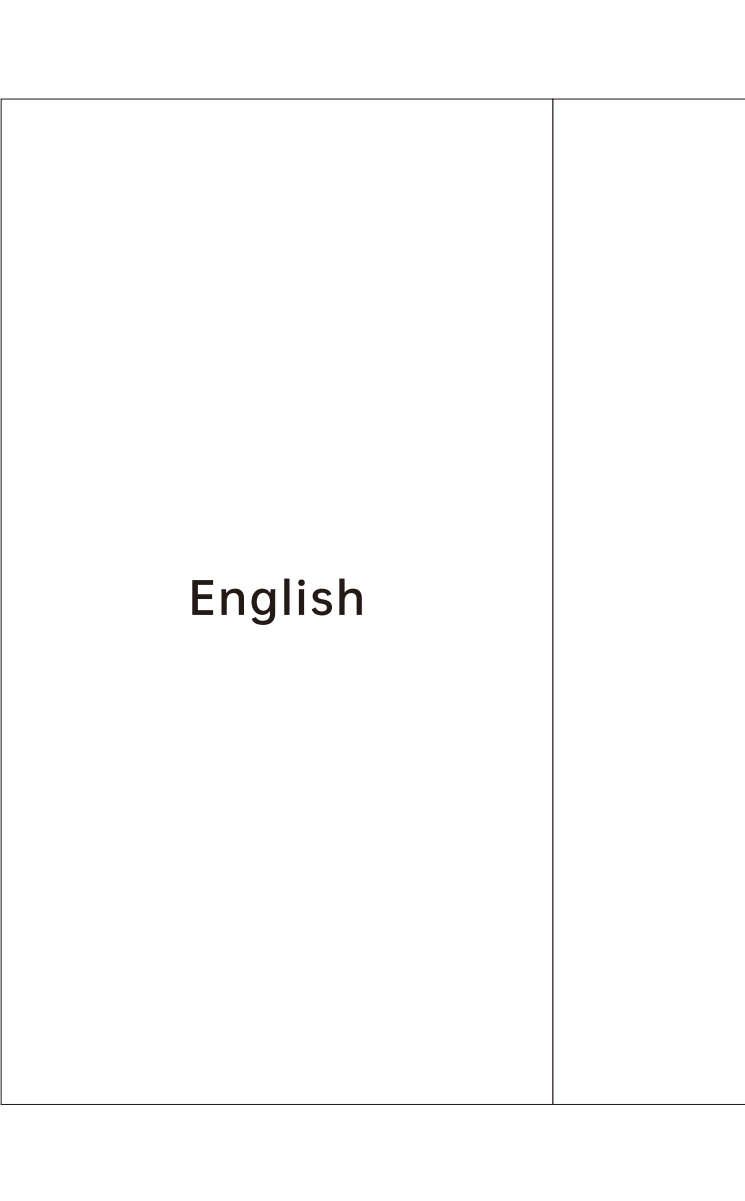

# 请拨打4008 8200 32,或直接咨询您购买的店铺

寿命。

with water.

**Special operations Factory reset** 

1. Turn off the HiBy R5; 2. Press and hold the volume + button and then the power button at the same time for a few seconds. The HiBv R5will power on but

then an Android lying on its back will appear; 3. Now press and hold the power button and then press the previous track button at the same time;

4. Use volume +/- buttons to move the selection and the Power button to activate it. Move the selection to "Wipe data / factory reset" and activate it. (Please back up all data on your device before doing this as all data on the HiBy R5 will be deleted).

Forced power off While the R5 is powered on, if there is any software malfunction blocking usual access to the power off / reset menu, you may press and hold the power button for 15 seconds to perform a forced power-off.

For further in-depth operation instructions, please visit (URL) or scan the following QR code:

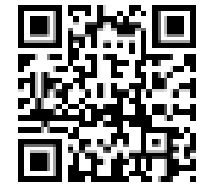

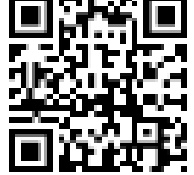

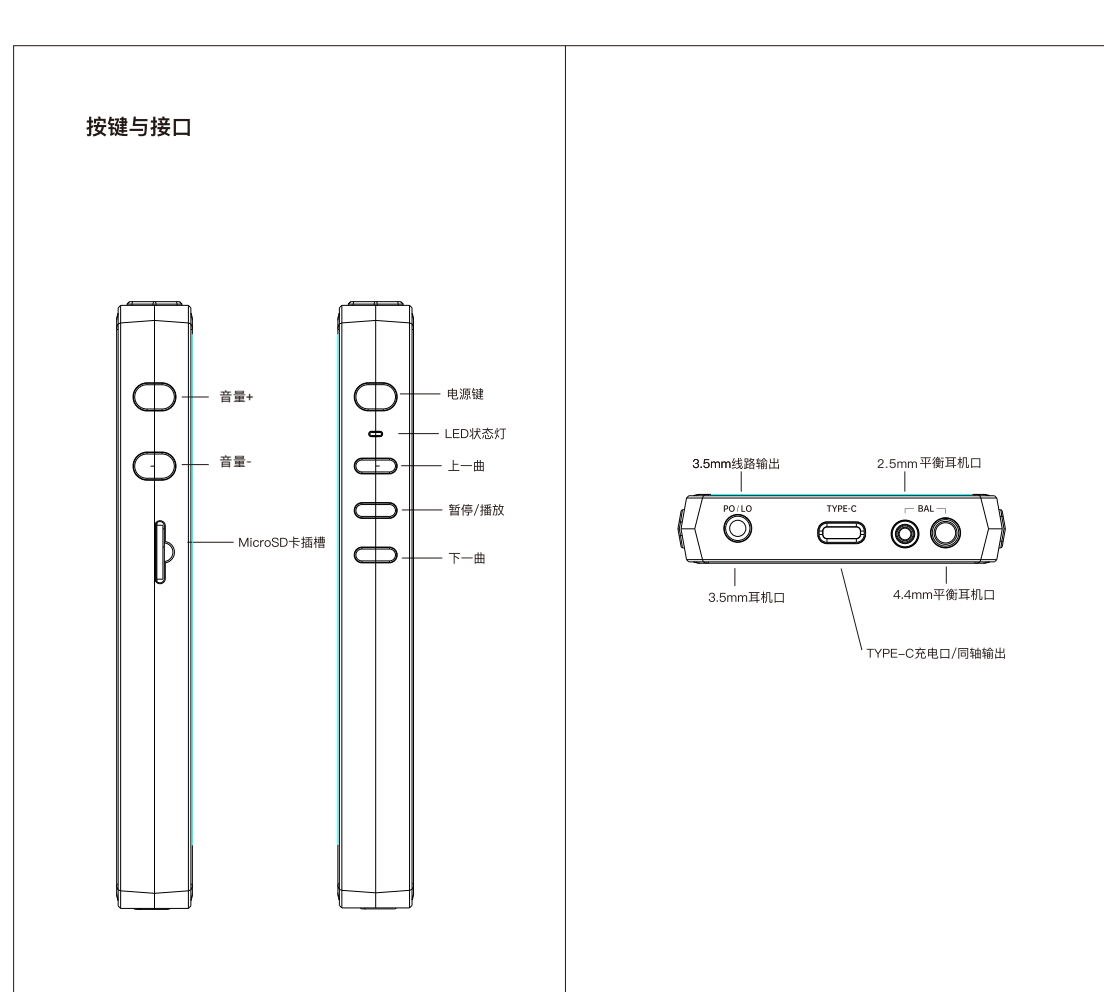

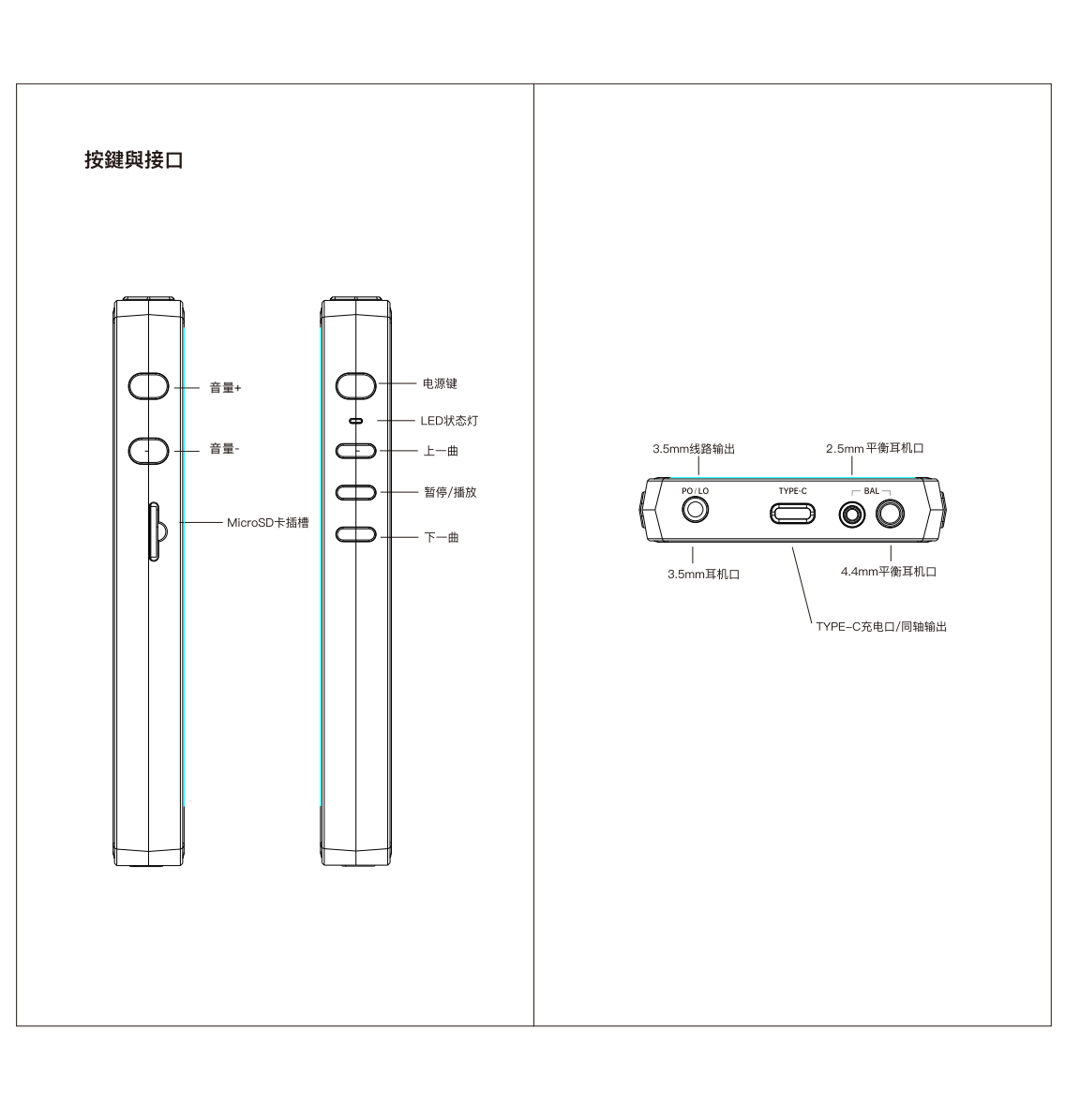

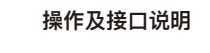

开机/关机、重启/锁屏/亮屏 1、开机: 长按电源键两秒即可开机; 2、关机、重启: 开机状态下长按电源键, 即可弹出关机/重启 菜单; 3、锁屏:开机状态下,点击电源键即可锁屏; 4、亮屏:点击电源键或双击屏幕。

操作系统 HiBy R5内置安卓8.1系统,与日常安卓系统手机操作系统一 致,可随意安装第三方APP等; 大简单易用: 2、应用市场 内置酷安应用市场,可以搜索下载任何APP。

3.5mm LO线路输出 LO线路输出:使用时,相关接口检测到设备接入自动切换LO模

COAX同轴输出 COAX同轴输出:R5同轴输出使用TYPE-C口,使用配件内 TYPE-C转RCA线即可;未检测到耳机接入或者LO接入,即为

同轴输出。 RGB LED 1、R5 电源键上的LED灯能作为当前播放音频的格式,分别显 示对应的颜色:

2、不播放——淡蓝色、≤48kHz蓝色、64kHz~192kHz绿色、 >192kHz橘黄色、DSD白色; 3、充电时——红色,快充时5秒闪烁一次,慢充10秒闪烁一次

## 操作及介面說明

開機/關機、重啟/鎖屏/亮屏 1、開機:長按電源鍵兩秒即可開機; 2、關機、重啟:開機狀態下長按電源鍵,即可彈出關機/重啟 菜單; 3、鎖屏: 開機狀態下, 點擊電源鍵即可鎖屏; 4、亮屏:點擊電源鍵或雙擊螢幕。

操作系統 HiBy R5內置安卓9系統,與日常安卓系統手機操作系統一致, 可隨意安裝第三方APP等;

1、音樂播放APP 內置海貝音樂APP專業版,專為HiFi設計的音樂播放器,功能強 大簡單易用: 2、應用市場 內置酷安應用市場,可以搜索下載任何APP.

3.5mm LO線路輸出 LO線路輸出:使用時,相關介面檢測到設備接入自動切換LO模

COAX同軸輸出 COAX同軸輸出:R5同軸輸出使用TYPE-C口,使用配件內 TYPE-C轉RCA線即可;未檢測到耳機接入或者LO接入,即為 同軸輸出。

RGB LED 1、R5 電源鍵上的LED燈能作為當前播放音頻的格式,分別顯 示對應的顏色; 2、不播放──淡藍色、≤48kHz藍色、64kHz~192kHz綠色、 >192kHz橘黃色、DSD白色; 3、充電時——紅色,快充時5秒閃爍一次,慢充10秒閃爍一次

Operation and ports explained

the screen first if it is locked)

to lock / unlock screen;

use of the Play Store;

perfect sound and ease of use;

connections are detected).

switches automatically to Line Out mode.

1.Music player app

Power on/off, restart, screen locking / unlocking

1. Power on: press and hold power button for two second

2.Power off / restart: hold power button while R5 is power

power button briefly or double-tap the screen to turn it on.

bring up power off / restart option screen; (press briefly to unlock

3.Lock screen: Press power button briefly while R5 is powered on

4.Turn on screen: when R5 is powered on with screen off, press

**Operating System** The R5 sports a lightly customized Android 9 operating system

which may be operated in the same way as most smartphones,

including the installation of 3rd party audio and general apps and

Preloaded with HiByMusic Professional edition, specially

customized for HiFi digital audio players for powerful features,

**3.5mm line out** Auto line out mode switch: the device automatically detects when

it is connected to an amplifier rather than headphones and

Coaxial digital audio output The R5 includes a coaxial digital output in its type-C USB port,

which may be utilized using the including the type-C to RCA adapter cable included in the package. The player defaults to this

coaxial digital output when no other audio output connections are

detected (conversely, this output is muted when any other

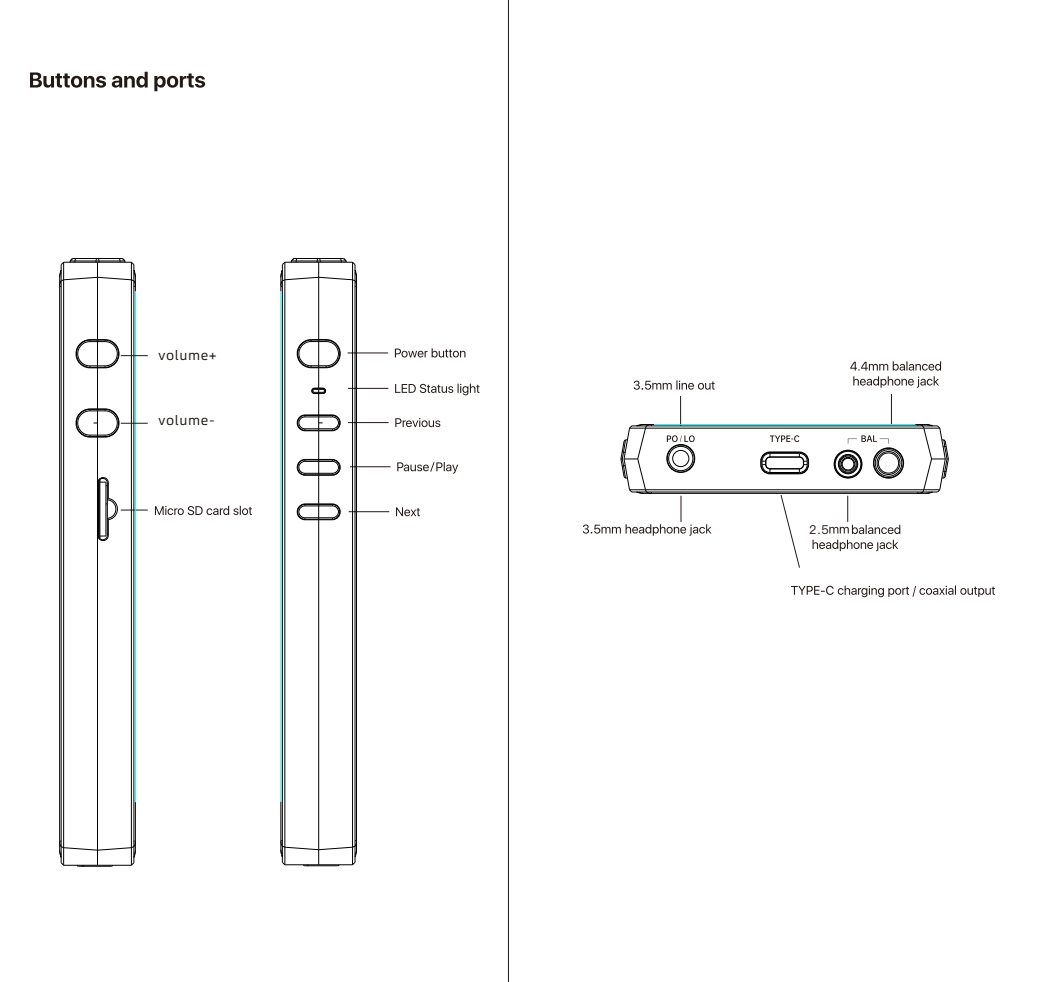

全国售后 Global after-sales service

Please contact us at service@hiby.com or directly contact the store you purchased.

注意事项 Notes and precautions ·不可擅自维修、拆卸和将产品放在有水的地方。

·当长期没有使用本产品时,需要定期给产品充电,以保证电池 ·当您使用耳机时,会因此听不清外界环境声,为了您的安全, 请避免在危险环境中使用耳机。 ·搭配电压过高的充电器充电可能会损坏机器,请选择推荐使用 使用的充电器进行充电。

Do not repair, disassemble, or place the product in a place When the product is not used for a long time, it is necessary to periodically charge the product to ensure battery life. When you use the headphones, you will not be able to hear the external environment. For your safety, please avoid using the headphones in a dangerous environment.

Charging with a charger with too high voltage may damage the machine. Please choose to use the charger to charge.

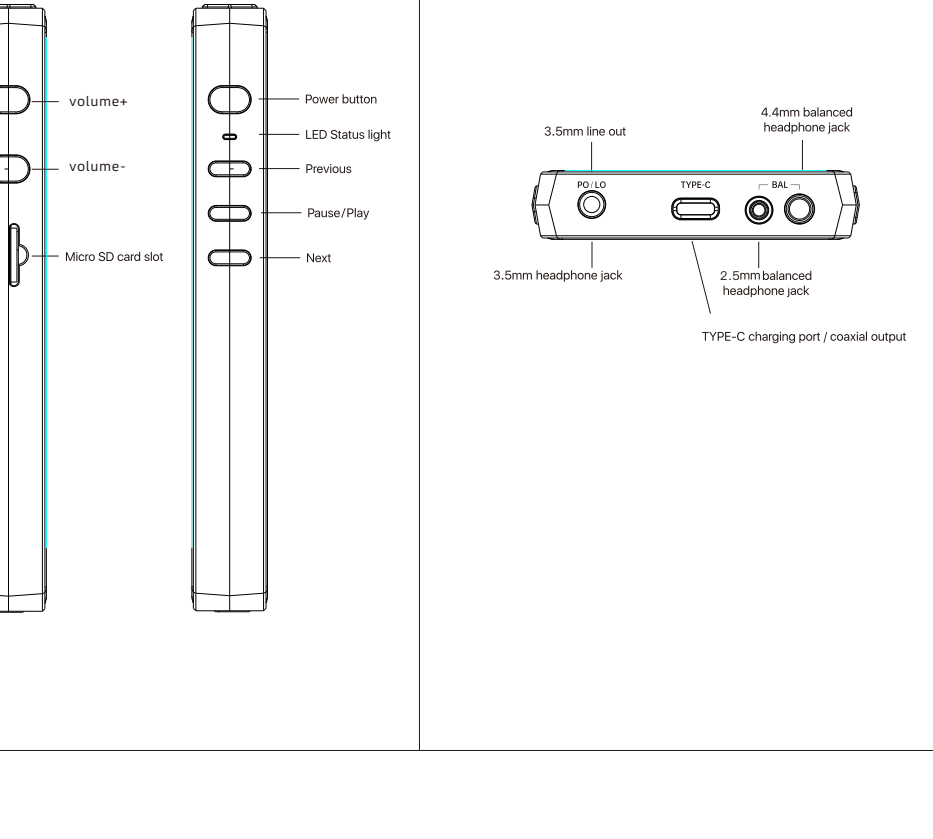

## 注意

如果电池更换不当会有爆炸危险 只能用同样类型或等效类型的电池来更换 电池(电池包或组合电池)不得暴露在诸如日照,火烤或类似过 热环境中 本产品不搭配电源适配器销售

消费者若使用电源适配器充电,则应购买配套使用获得CCC认证 并满足标准要求的电源适配器 FCC WARNING

This device complies with Part 15 of the FCC Rules. Operation is subject to the following two conditions: (1)this device may not cause harmful interference, and (1)this device may not cause harmful interference, and (2)this device must accept any interference received, including interference that may cause undesired operation. changes or modifications not expressly approved by the party responsible for compliance could void the user's authority to operate the equipment. NOTE: This equipment has been tested and found to comply with the limits for a Class B digital device, pursuant to Part 15 of the FCC Rules. These limits are designed to provide reasonable protection against harmful interference in a residential installation. This equipment generates, uses and can radiate radio frequency energy and, if not installed and used in accordance with the instructions, may cause harmful interference to radio communications. instructions, may cause harmful interference to radio communications. However, there is no guarantee that interference will not occur in a particular

If this equipment does cause harmful interference to radio or television reception, which can be determined by turning the equipment off and on, the user is encouraged to try to correct the interference by one or more of the following measures: -- Reorient or relocate the receiving antenna. - Increase the separation between the equipment and receiver.
 - Connect the equipment into an outlet on a circuit different from that to which
the receiver is connected.
 - Consult the dealer or an experienced radio/TV technician for help.

FCC Radiation Exposure Statement . The device has been evaluated to meet general RF exposure requirement. The device can be used in portable exposure condition without restriction.

想知道我们更多产品信息? To learn more 关注我们微信公众号、微博、FACEBOOK吧! Pay attention to our Facebook, Weibo, WeChat public account.

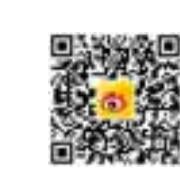

Weibo-SINA 微博关注 **F** 

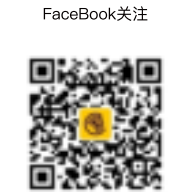

WeChat 微信公众号

HiBy Music HiBy Music HiBy官方直营店

HiBy Official Online Store 官方天猫店 Tmall https://hibysm.tmall.com 官方直营京东店 JD.com https://mall.jd.com/index-852084.html Website www.hiby.com

#### Type-C功能 文件传输/数字转盘/传输数字音频信号

1、文件传输:数据线连接机器与电脑,连接成功后,需要**在机 器上把状态栏拉下**,选择USB接入功能信息条,在弹出窗口中 **选择传输文件**,即可在电脑中操作将文件拉入本机内存或外置

2、数字转盘 通过USB口,使用R5外接解码放大器.

3、传输数字音频信号: a. 即作为电脑USB DAC,使用USB数据线与电脑连接后,下 拉状态栏,把USB状态改为音频输入; b. 并需要安装驱动程序,请前往www.hiby.com进入产品服务 →产品支持→USB DAC IN驱动,下载并**详细阅读内附的USB** DAC使用方法.pdf

## 无线连接功能

备"栏。

1、蓝牙4.2 R5连接到新的蓝牙设备(如蓝牙耳机、蓝牙音箱等)时,需要 先和该蓝牙设备进行配对,步骤如下: a.下拉框中点击设置–蓝牙界面; b.打开蓝牙开关; c.点击"与新设备配对",将会自动搜索可用设备; d.点击连接到相应设备,连接成功的设备将显示在"已配对的设

2、WiFi R5支持2.4G/5G 双频WiFi,日常使用外,亦可以通过海贝音乐 APP,进行WiFi传歌、使用WiFi下的HiByLink、使用私有云 DLNA/局域网等。

#### Type-C功能

檔案傳輸/數字轉盤/傳輸數字音頻信號 1、檔案傳輸:數據線連接機器與電腦,連接成功後,需要**在機** 器上把狀態欄拉下,選擇USB接入功能資訊條,在彈出窗口中 **選擇傳輸檔案**,即可在電腦中操作將檔案拉入本機記憶體或外 置SD卡中;Mac OS的机器需先另外安装支援程序Android File

#### 2、數字轉盤 通過USB口,使用R5外接解碼放大器

Transfer,

3、傳輸數字音頻信號: a. 即作為電腦USB DAC,使用USB數據線與電腦連接後,下 拉狀態欄,把USB狀態改為音頻輸入;
 b. 並需要安裝驅動程式,請前往www.hiby.com進入產品服務 →產品支持→USB DAC IN驅動, **下載並詳細閱讀內附的USB** 

### 無線連接功能

DAC使用方法.pdf

1、藍牙4.2 R5連接到新的藍牙設備(如藍牙耳機、藍牙音箱等)時,需要 先和該藍牙設備進行配對,步驟如下: a.下拉框中點擊設置–藍牙介面; b.打開藍牙開關; c.點擊"與新設備配對",將會自動搜索可用設備; d.點擊連接到相應設備,連接成功的設備將顯示在"已配對的設

備"欄。 2、WiFi

、 R5支持2.4G/5G 雙頻WiFi,日常使用外,亦可以通過海貝音樂 APP,進行WiFi傳歌、使用WiFi下的HiByLink、使用私有雲 DLNA/局域網等。

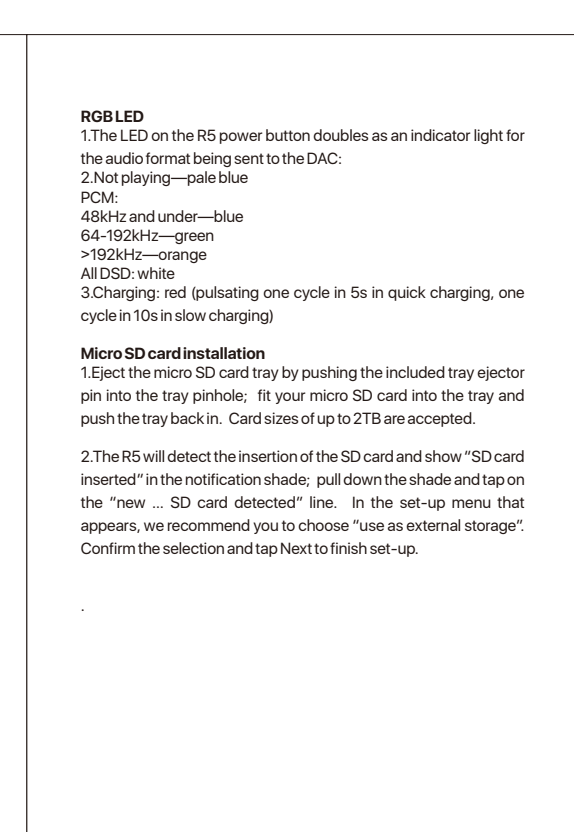

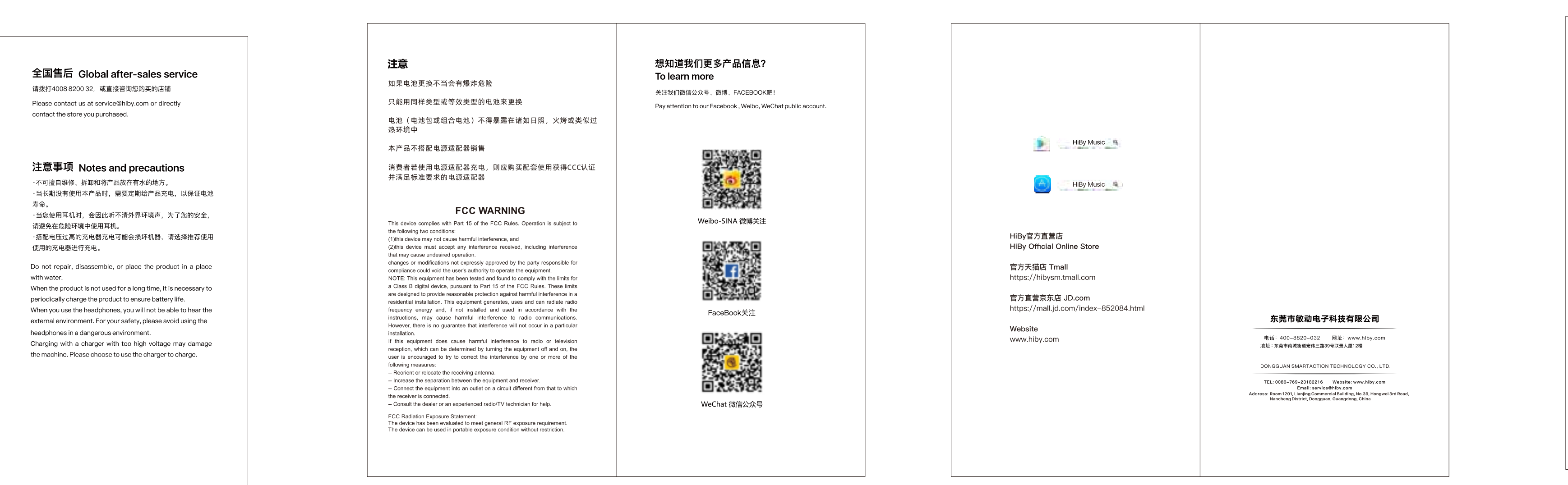

## 固件更新 OTA在线升级 1、建议连接WiFi进行升级; 2、R5会自动检测版本,如果检测到更新版本的固件,将在状 态栏提示更新; 3、可通过系统升级APP(FOTA Update APP)下载并安装更新 4、R5不支持滚回旧版本。 DTA安卓全局无损输出架构 1、DTA(Direct Transport Audio)安卓全局无损输出系统,通 过软件层面绕过安卓系统中重采样SRC,直接输出原汁原味的 2、R5内置海贝音乐APP可以直接输出包含DSD256以下所有音 频格式;部分第三方APP,会受限于自身,导致无法直接输出 相应采样率的歌曲。 特殊辅助功能 **双清** 1. 关机; 2. 先按住上一曲键,再按电源键开机,等待出现机器人界面; 3. 在机器人界面,按住电源键不放的同时按一下上一曲; 4. 上一曲/下一曲为选择按钮,电源键为确认按钮,这个时候就 可以进入选择列表中的 wipe 开头的选项进行双清(全部数据清除,请谨慎!)。 强制关机

强制关机:开机状态下,机器出现卡死状态或其他异常情况无 法正常关机或重启,可以长按电源键15秒,进行强制关机。 更多详细操作,请扫描以下二维码

固件更新

#### OTA線上升級 1、建議連接WiFi進行升級;

2、R5會自動檢測版本,如果檢測到更新版本的固件,將在狀 態欄提示更新; 3、可通過系統升級APP(FOTA Update APP)下載並安裝更新 4、R5不支持滾回舊版本。

## DTA安卓全局無損輸出架構

1、DTA(Direct Transport Audio)安卓全局無損輸出系統,通 過軟體層面繞過安卓系統中重採樣SRC,直接輸出原汁原味的 2、R5內置海貝音樂APP可以直接輸出包含DSD256以下所有音 頻格式;部分第三方APP,會受限於自身,導致無法直接輸出 相應採樣率的歌曲。

## 特殊輔助功能

雙清 1、關機; 2、先按住上一曲鍵,再按電源鍵開機,等待出現機器人介面; 3、在機器人介面,按住電源鍵不放的同時按一下上一曲; 4、上下曲為選擇按鈕,電源鍵為確認按鈕,這個時候就可以進 入選擇列表中的 wipe 開頭的選項進行雙清(全部數據清除,請

#### 謹慎!)。 強制關機 強制關機:開機狀態下,機器出現卡死狀態或其他異常情況無

法正常關機或重啟, 可以長按電源鍵15秒, 進行強制關機。 更多詳細操作,請掃描以下二維碼

## Type-C

File transfer/digital audio input/output 1.Android File Transfer;File transfer: connect the R5 to the computer via the provided USB type-C cable. After this, pull down the notification shade on the R6, scroll down to the bottom and tap twice on "USB for charging", then select "File transfer" in the menu. Now the R5 will function as an MTP storage device for file transfer. On a Mac it is necessary to also install Android File Transfer to enable MTP file transfer.

2.USB Digital audio output a.Connect USB DAC / amps to the R5 USB type-C port; bit-perfect output is supported via HiByMusic up to DSD256. b.Third party apps without special USB drivers will have resampled USB audio output—96kHz for UAC1 USB devices and 192kHz for UAC2 USB devices.

#### a.connect the R5 to the computer via the provided USB type-C cable. After this, pull down the notification shade on the R5, scroll

down to the bottom and tap twice on "USB for charging", then select "USB DAC in" in the menu. b.On windows 7 it would be necessary to install the USB audio driver for this; go to store.hiby.com -> Scroll to bottom -> Click "download" under Support -> "USB DAC Driver & Guidance" ->

"HiBy R6 USB DAC Driver Download and Installation Guide"

## Wireless connectivity

3.Acting as USB DAC

**1.Bluetooth 4.2** Connect the R5 with new Bluetooth audio devices as follows: a.Pull down the notification shade then pull down again to expand the list of quick status indicator buttons; press and hold on the Bluetooth icon to enter the Bluetooth setup screen;

b.Turn on the Bluetooth master switch; c.Tap "Pair new device" to search for nearby Bluetooth devices (set the Bluetooth device to be paired to broadcast or pairing mode according to its instructions) d.Tap on the name of your Bluetooth device on the R5 to pair with it;

once successfully paired, it will appear under the list of "paired devices".

#### The R5 supports both 2.4GHz and 5Hz WiFi. Apart from using it to connect it to the internet for music streaming, internet etc., it can also be used for music transfer, remote control via HiByLink and/or playing music from network resources via DLNA / LAN etc.

#### Fireware update Over-the-air online update

I.Connect to the Internet; WiFi connection is recommended to ave on data costs 2.The R5 will automatically detect new firmware versions online and prompt you to update via notifications; tap the notification to update:

3.You may also manually check for, download and install updates using the FOTA Update app; 4.Please note that roll-back to old firmware versions is not supported on Android devices.